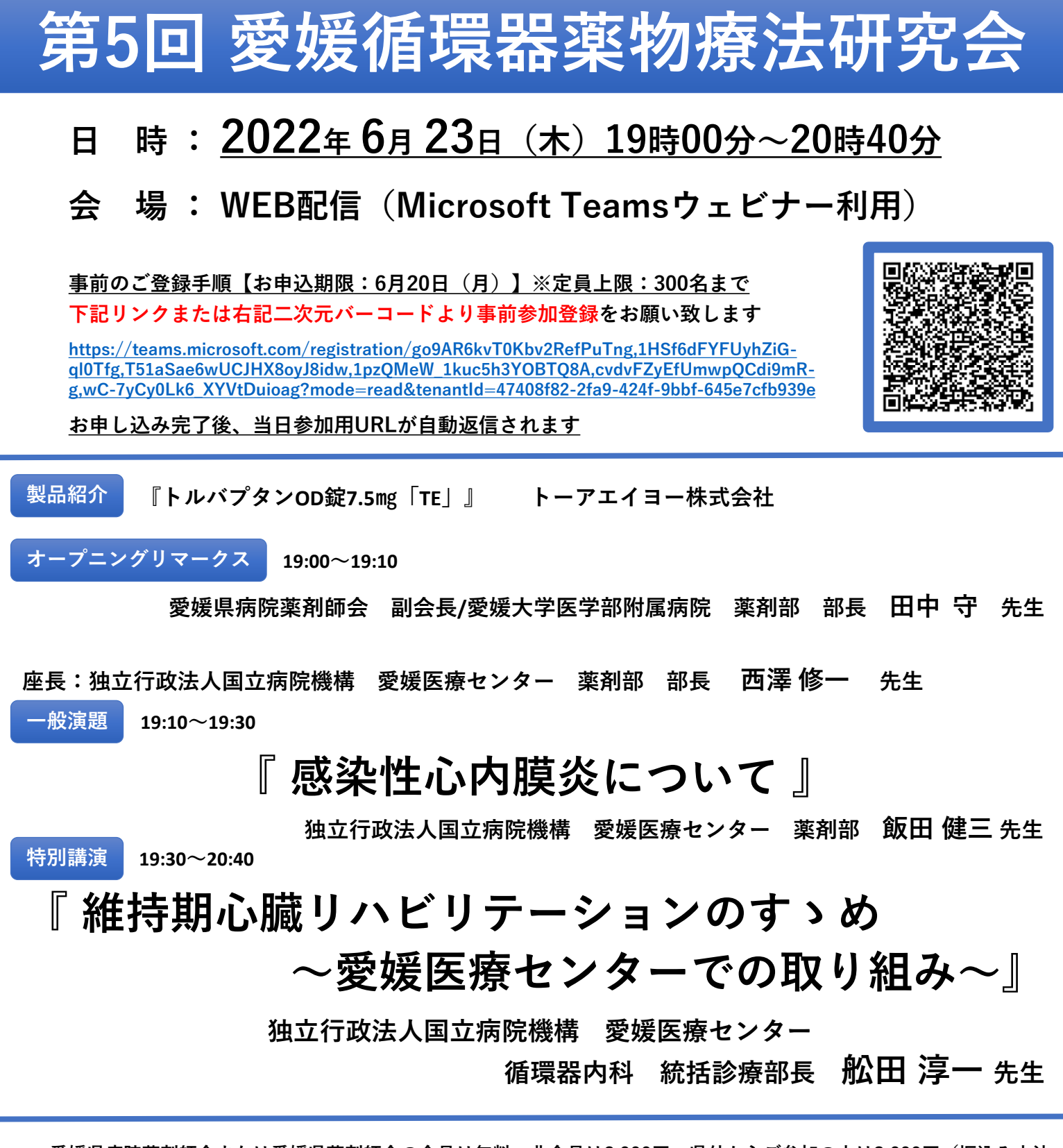

- 愛媛県病院薬剤師会または愛媛県薬剤師会の会員は無料、非会員は2,000円、県外からご参加の方は3,000円(振込み方法 は参加希望者に別途お知らせ致します。)
- 頂いたご氏名、ご施設名、メールアドレス等は個人情報保護法に則り、本会の運営及び本会に付随する業務にのみ使用させていただきます。
- 受講管理のためお1人様1台の端末でご視聴ください。
- 研修単位申請の都合上、当日ログインの際には先生のご施設名とご氏名(フルネーム)のご入力をお願いいたします。
- 研修シール交付にあたり当日ご案内のキーワードをご回答よろしくお願い致します。シールは後日お届けさせて頂きます。
- 研修シール交付には<u>90分以上の視聴ログ</u>が必要です。
- お問合せ先:<u>oti.taiki@toaeiyo.co.jp(</u>トーアエイヨー(株) 越智 大樹)

\*日本薬剤師研修センター生涯研修 1単位申請中

\*日病薬病院薬学認定薬剤師制度 1単位申請中

\*JPALS研修コード:38-2022-0014-101

共催 愛媛県病院薬剤師会/愛媛県薬剤師会/松山薬剤師会/トーアエイヨー株式会社

## Microsoft Teamsによる研究会・講演会参加のご案内

ご視聴は弊社よりご案内差し上げた先生のみとなっております。なお、本会は医療用医薬品に関する情報を取り扱いますので、医療関係者以外の方がいらっしゃる公共の場所からのアクセスはお控えください。また、録音、録画、撮影等はお控えください。

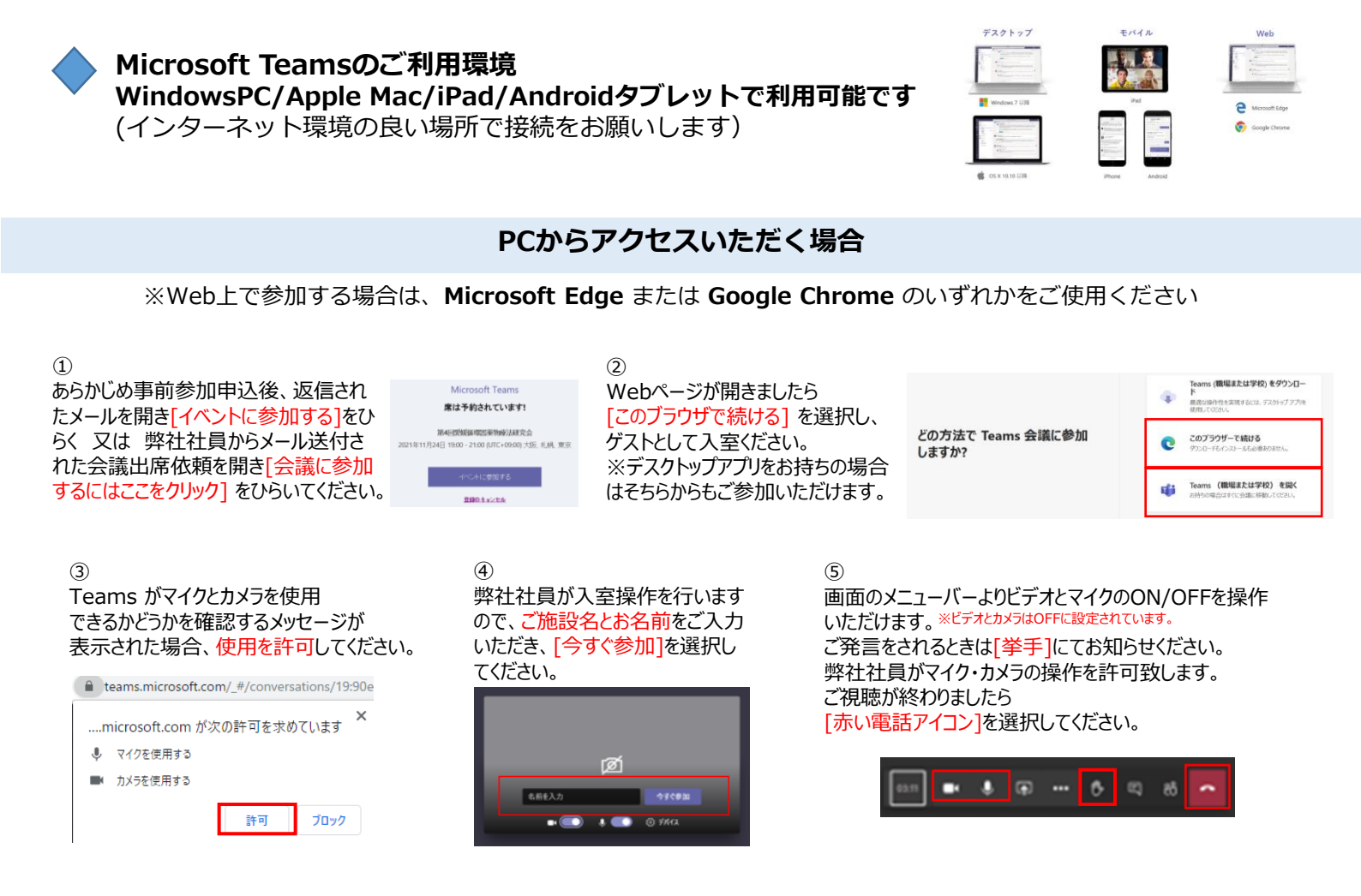

## モバイル、タブレットからアクセスいただく場合

※各端末からアプリストアを開き、Teams モバイルアプリを事前にダウンロードしてください

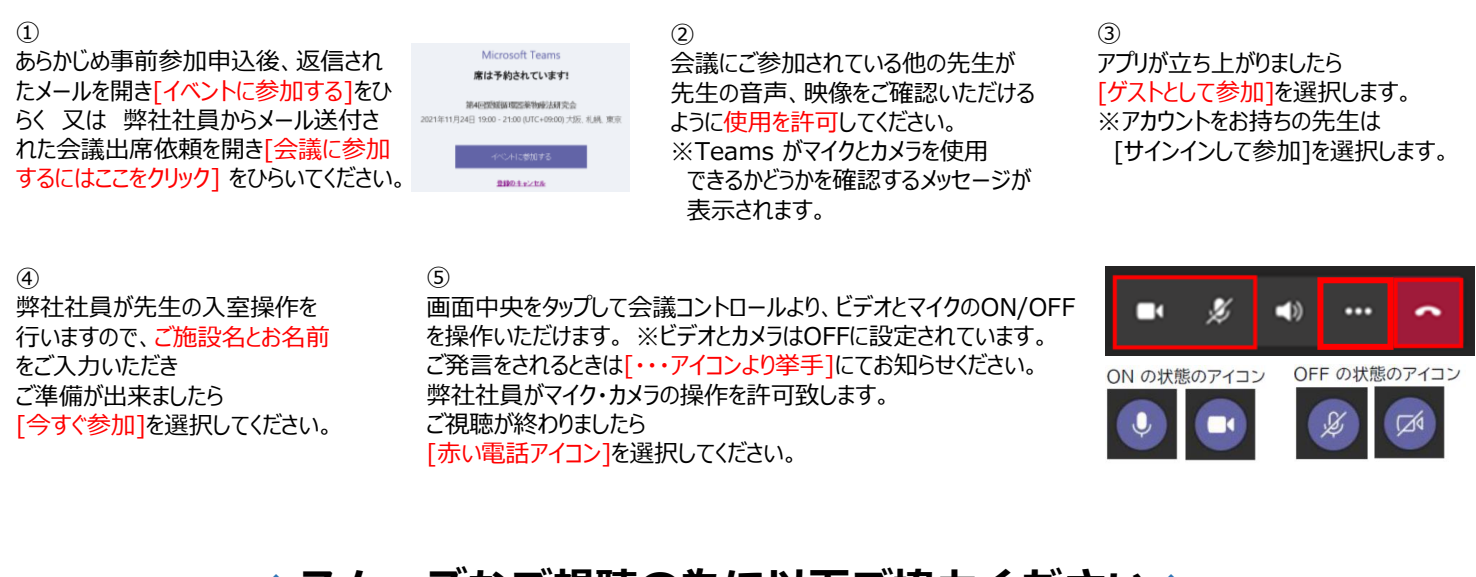

## ◆スムーズなご視聴の為に以下ご協力ください◆

- > Teams以外のアプリ、ファイルは閉じておく
- ▶ 質問はチャットもご活用ください
- > マイク・カメラはOFFに設定されております